## HƯỚNG DẪN GHÉP NỐI XE VỚI ĐIỆN THOẠI

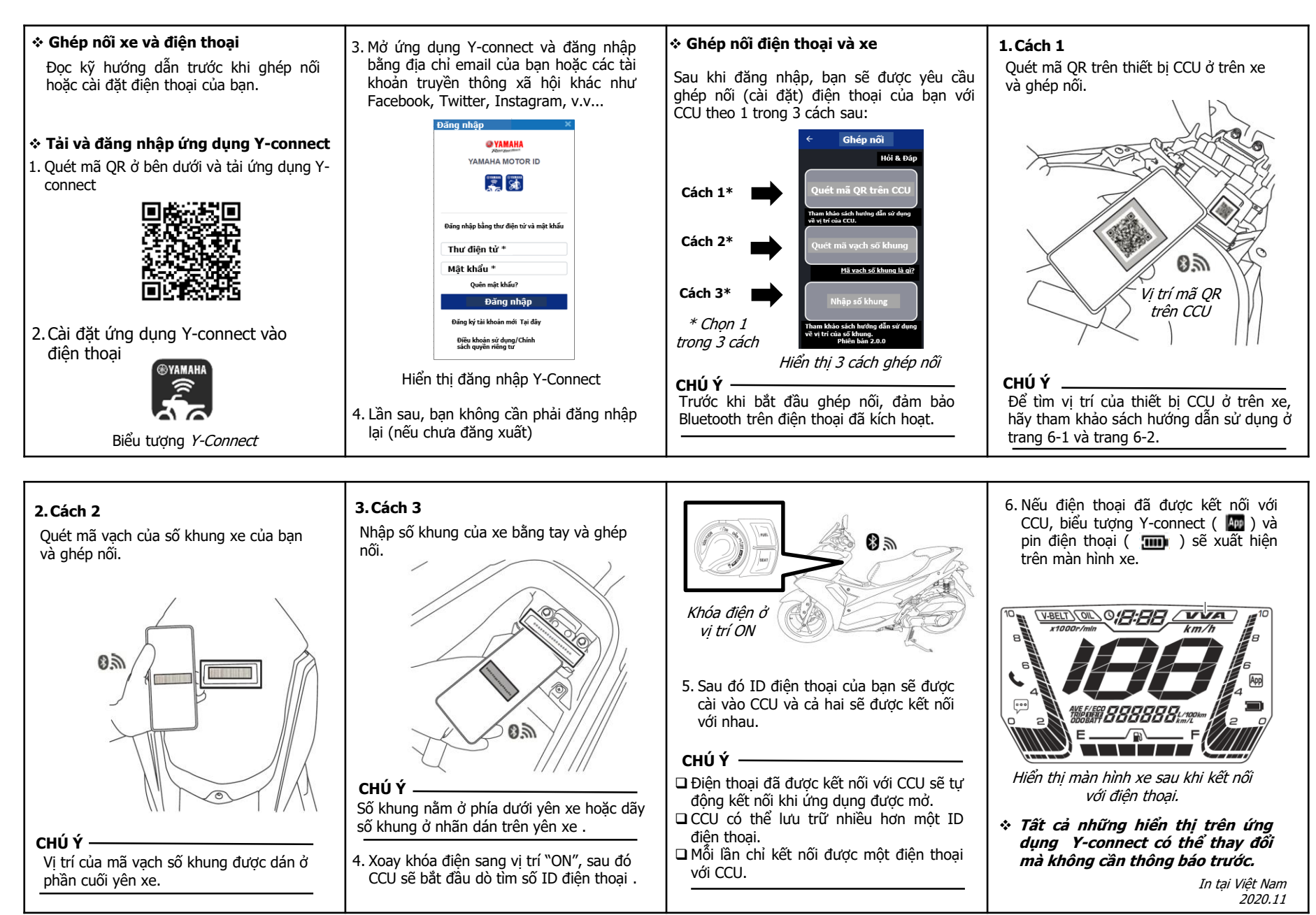